## Advisor website login help

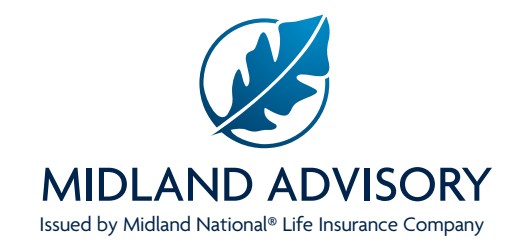

**New users** – For advisors who have not logged into a previous Midland National Website, go to **MidlandAdvisory.com** and select the **Login button** in the top right-hand corner.

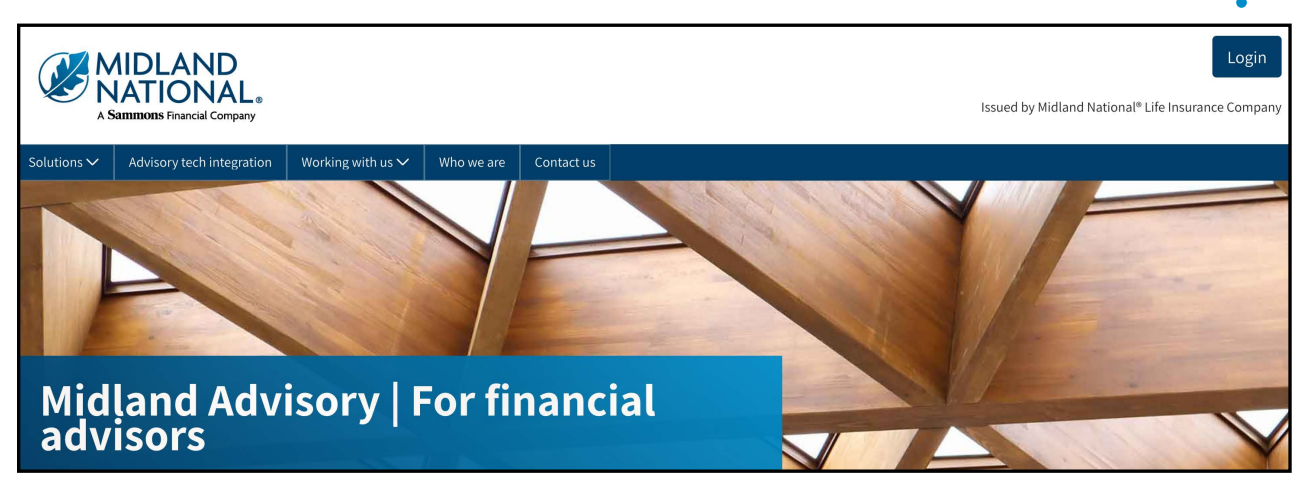

In order to register, an annuity policy must be active in our system.

| MIDLAND<br>NATIONAL.<br>A Sammons Financial Company                                                                                                    | is                                                                                  | Login                                                                                                    | You will then be sent to a login<br>page. To set up an Advisor |
|----------------------------------------------------------------------------------------------------|-------------------------------------------------------------------------------------|----------------------------------------------------------------------------------------------------|----------------------------------------------------------------|
| Solutions V Advisory tech integration Working with us V Who we are Contact us                                                                                                    |                                                                                     |                                                                                                    |                                                                |
| Create an account                                                                                                    | Login                                                                               |                                                                                                    | advisor account".                                              |
| Advisors, once you have an issued contract in place, register to view and manage customer<br>contracts                                                                                                    | Utername                                                                            |                                                                                                    | -1                                                             |
| Create an advisor account                                                                                                    |                                                                                     |                                                                                                    |                                                                |
|                                                                                                    | Password                                                                            |                                                                                                    |                                                                |
| Insurance-licensed agents and consultants affiliated with an outsourced insurance<br>desk, register to run illustrations, access eApp, and view in-force customer contract data.                                                                                                    |                                                                                     | 0                                                                                                    |                                                                |
| Create an agent account                                                                                                    | Log                                                                                 | n                                                                                                    |                                                                |
|                                                                                                    |                                                                                     |                                                                                                    |                                                                |
|                                                                                                    | Forgot username                                                                     | Forgot password                                                                                                  |                                                                |
|                                                                                                    |                                                                                     |                                                                                                    |                                                                |
| FOR FINANCIAL PROFESSIONAL USE ONLY. NOT TO BE USED FOR CONDUMEN SOLICITATION PURPOSES.                                                                                                    | Net FOIC/NETWIN                                                                     | sured Not A Deposit DFA Sank Not Bank Guaterised                                                                 |                                                                |
|                                                                                                    | mary cone was                                                                       |                                                                                                    |                                                                |
|                                                                                                    |                                                                                     |                                                                                                    |                                                                |
| 342977                                                                                                    |                                                                                     | NUV 3-13-22                                                                                                    |                                                                |
| Terms of use   Privacy   A                                                                                                    | cessibility statement   CAN-SPAM Act of 2003                                        |                                                                                                    |                                                                |
| In other more trialment trainment attraction constraint                                                                                                    |                                                                                     | and the second second second second second second second second second second second second second second second |                                                                |
| © 2012-2020 Midland National, All rights reserved. Sammar Develop <sup>1</sup> in the modeling energies (Sammar 10 Sammar 10 S | Number Control of the set of the interiors are intered by and and other             | Idland National is a member of Sammons                                                                           |                                                                |
| sammous markan is un maneung nake in sammon. "Merkan uroup, inc. simemoer companies, including Mature Netovar Lee<br>Cempany                                                                                                    | serance company, Annunces and we reparatice are issued by, and product guarantees a | e sonery and responsionery or, monorial National Life insurance                                                  |                                                                |

FOR FINANCIAL PROFESSIONAL USE ONLY. NOT TO BE USED FOR CONSUMER SOLICITATION PURPOSES.

### **Register Option Two**

You can also visit MidlandNational.com and select the **Register button** in the top right-hand corner.

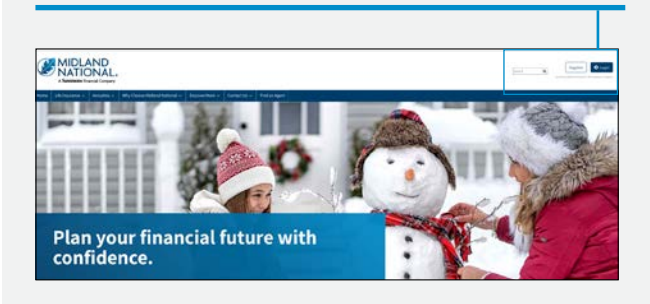

In order to register, an annuity policy must be active in our system.

| Create new ac                                                                                                    | count                                                                                                    |
|----------------------------------------------------------------------------------------------------|----------------------------------------------------------------------------------------------------|
| egistration                                                                                                    |                                                                                                    |
| am a Policyholder                                                                                                    | ofessional<br>and National?                                                                                                    |
| Midland National Product Sales<br>I am a licensed insurance agent,<br>Registered Representative, or Registered<br>Investment Advisor contracted to sell<br>Midland National commission insurance<br>products. | Midland Advisory Access<br>I am a registered investment advisor<br>authorized to view or manage clients'<br>Midland National non-commission<br>insurance products.<br>OR<br>I am an authorized representative of an<br>RIA managing Midland national non-<br>commission insurance products. |

Select Financial Professional and then

select Midland Advisory Access.

| Create new account  |                            |  |
|---------------------|----------------------------|--|
| Registration        |                            |  |
| Last Name           | Last 4 Digits of SSN       |  |
| Enter Last Name     | Enter Last 4 of SSN        |  |
| CRD Number          | Date of Birth (MM/DD/YYYY) |  |
| Enter CRD Number    | Enter Date of Birth        |  |
| Policy Number       |                            |  |
| Enter Policy Number |                            |  |
|                     | Next Step                  |  |

For Registered Investment Advisor (RIA) firms, register using the **last name, date of birth, and last 4 digits of the Social Security Number** for one of the authorized persons listed on the firm's RIA onboarding agreement. Also enter the Central Registration Depository (CRD) number for the firm, and any annuity policy number that has been issued for a client of the firm.

For Investment Advisory Representative (IARs) registering for individual access, enter your **last name, date of birth, last four digits of your Social Security Number**, **individual CRD number**, and **annuity policy number**.

Select Next Step

FOR FINANCIAL PROFESSIONAL USE ONLY. NOT TO BE USED FOR CONSUMER SOLICITATION PURPOSES.

#### Next step:

- 1. Enter information in the required fields. You must fill out all fields correctly, so double check all fields before clicking register. See special requirements for User Name and Password fields.
- 2. Check the "Please accept terms and conditions" box after reading the Terms and Conditions (click the link to read).
- 3. Click Register.

| Registration                                            |                                                                         |
|---------------------------------------------------------|-------------------------------------------------------------------------|
| Username                                                | $\setminus$                                                             |
| At least 8 characters (no special characters or spaces) |                                                                         |
| Email Address                                           |                                                                         |
| Confirm Email Address                                   |                                                                         |
| Security Question 1                                     |                                                                         |
| Security Answer 1                                       |                                                                         |
| Security Question 2                                     | Complete all<br>required fields                                         |
| Security Answer 2                                       |                                                                         |
| Password                                                |                                                                         |
| Confirm Password                                        |                                                                         |
| I'm not a robot                                         | This is a commonly used security measure to keep your information safe. |
| Please accept terms and conditions.                     | Read and check this box to proceed.                                     |
| Register                                                |                                                                         |
|                                                         |                                                                         |

FOR FINANCIAL PROFESSIONAL USE ONLY. NOT TO BE USED FOR CONSUMER SOLICITATION PURPOSES.

| Registration Successful                               |  |
|-------------------------------------------------------|--|
|                                                       |  |
| Your login was successfully created.                  |  |
| First Name:                                           |  |
| Last Name:                                            |  |
| Username:                                             |  |
| Email Address:                                        |  |
| You can now login to the Midlandnational.com website. |  |
| Login                                                 |  |

0

0

0

Forgot password

Login

Don't have an account? Register 4. A registration confirmation page will appear. Click login to access the Midland National website.

 If at any time in the future you forget your username and/or password, be sure to click on Forgot username or password under the Login button for assistance.

# For additional assistance logging in to access your Midland National web account, call our support team at 866-373-8150.

#### FOR FINANCIAL PROFESSIONAL USE ONLY. NOT TO BE USED FOR CONSUMER SOLICITATION PURPOSES.

Registered investment advisors (financial advisors) who work with our appointed insurance agents (financial professional(s)) operate independently from Midland National and vary in the extent to which they use the insurance products available to any respective financial professional.

Midland Advisory, part of Midland National<sup>®</sup> Life Insurance Company, specializes in retirement solutions to help meet the needs of registered investment advisors (RIAs) and their clients. Midland Advisory is not an issuer of insurance products.

Sammons Financial® is the marketing name for Sammons® Financial Group, Inc.'s member companies, including Midland National® Life Insurance Company. Annuities and life insurance are issued by, and product guarantees are solely the responsibility of, Midland National Life Insurance Company.

L Username

Forgot username